一、 役男優先入營線上申請作業

(一)作業說明

為瞭解役男可以入營情況與需求,內政部規劃應服常備兵役 軍事訓練的應屆畢業役男三個入營時程方案,提供役男申請:

6月可畢業優先入營:申請期限預定自108年5月16日上午 10時起至108年6月17日下午5時止(入營日期預計108年7月 至108年10月)。

申請網址:https://www.ris.gov.tw/military-priorityEnlist/

(二)作業須知

本作業僅說明役男優先入營線上申請作業,戶籍地公所審核 作業,請參考 ML2B41 優先入營申請維護作業。

(三)管理人員操作說明

本作業無此需求,本章節不適用。

(四)使用人員操作說明

 進入首頁即顯示入營時程說明頁面,按下「進入6月可畢業優先 入營申請作業」按鈕。

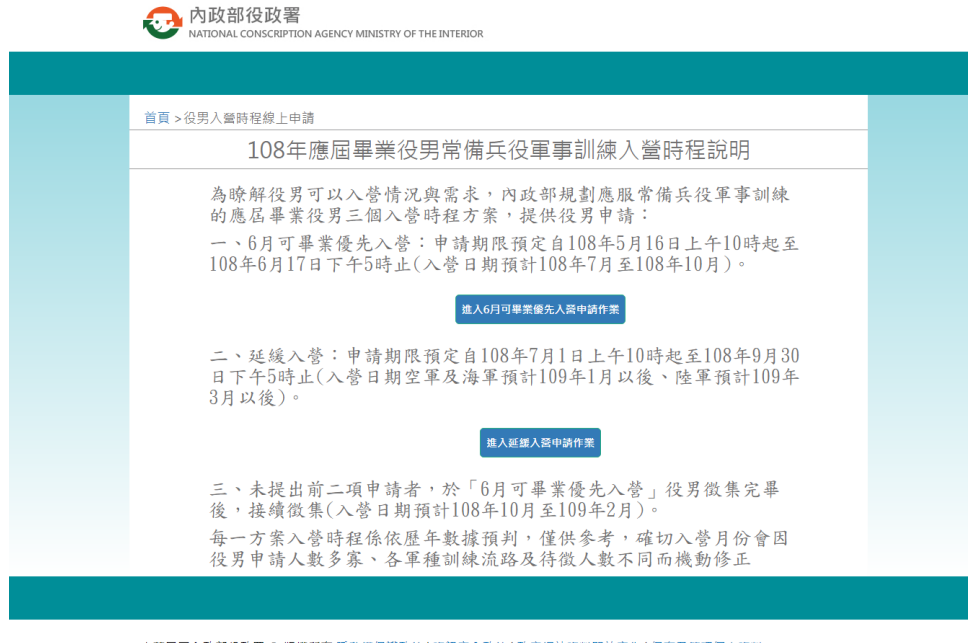

中華民國內政部役政署 ② 版權所有 隱私權保護政策 | 資訊安全政策 | 政府獨站資料開放宣告 | 保有及管理個人資料 建議 解析度1024\*768, IE瀏覽器8.0以上版本, Chrome瀏覽器, FireFox瀏覽器 電話:049-2394438;0800-491022 地址:54071南投縣南投市中興新村光明路21號 [交通位置圖]

圖 1 役男優先入營線上申請作業操作說明畫面(1)

2、 畫面顯示役男優先入營線上申請-申請須知畫面。

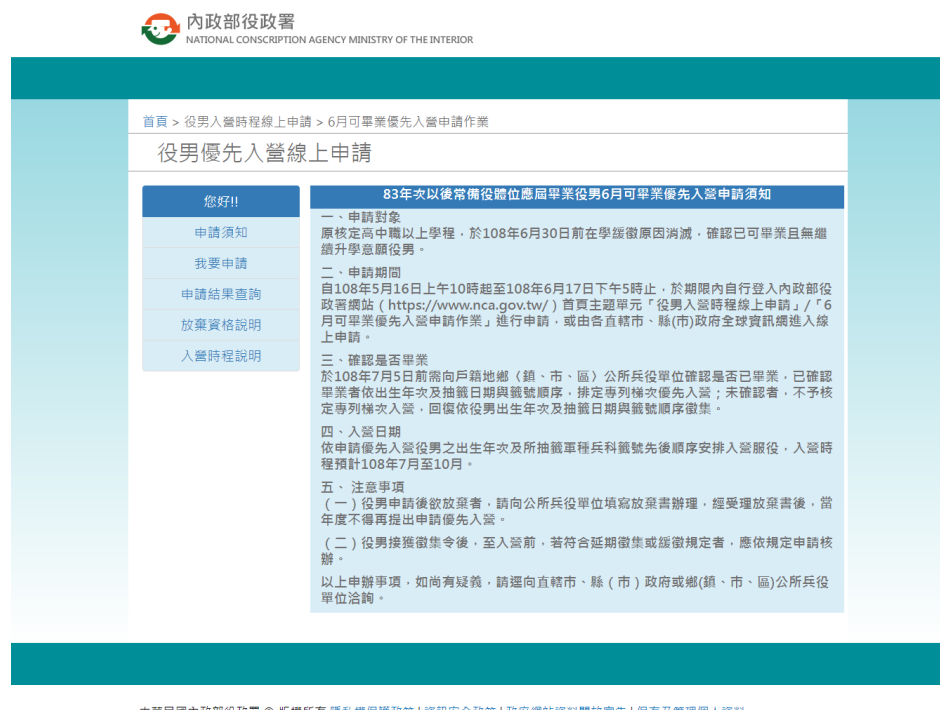

中華民國內較部役政署 © 版權所有 隱私權保護政策 | 實訊安全政策 | 政府網站資料開放宣告 | 保有及管理個人資料 建議 解析度1024\*768, IE瀏覽器8.0以上版本, Chrome瀏覽器, FireFox瀏覽器 電話: 049-2394438.0800-491022 地址: 54071南投縣南投市中興新村光明路21號 [交通位置圖]

圖 2 役男優先入營線上申請作業操作說明畫面(2)

 點選左側「我要申請」功能,系統顯示同意條款畫面,勾選同意 條款後,按下「同意以上條款,我要申請」按鈕。

| 首頁 > 役男人營時程線上申請 | 章 > 6月可攀樂優先入齋申請作樂                                                                    |
|-----------------|--------------------------------------------------------------------------------------|
| 役男優先入營線         | 上申請                                                                                  |
| 你好川             | 六月可畢業優先入營申請同意條款                                                                      |
|                 | 請勾選下列條款:                                                                             |
| 甲請須知            | 1.我完全瞭解並同意「當登錄6月可畢業優先入營申請作業系統時,即視同已同意個<br>90時件報明                                     |
| 我要申請            | 實鬼樂聲响」。<br>□ 2.我完全瞭解並配合「於108年7月5日前向戶籍地鄉(鎮、市、區)公所兵役單位確                                |
| 申請結果查詢          | 認是否已畢業」。                                                                             |
| 放棄資格說明          | 3.我完全瞭解並同意「已確認單業者,依申請優先入營役男之出生年次、所抽籤車種<br>兵科额號先後順席安排入營服役,預計於108年7月至10月入營(確切入營日期依衛集令) |
| 入營時程說明          | 所載為準,徵集令將於每梯次入營前10日會送達)。末確認單業者,按待徵役男身分,<br>依出生年次及抽籤日期與籤號順序徵集」。                       |
|                 | 4.我完全瞭解並同意「入營時程僅供參考,確切入營月份會因申請人數多寡及各軍種<br>待徵人數不同而作滾動修正」。                             |
|                 | 5.我完全瞭解並同意「申請後欲放棄者,應向戶籍地公所兵役單位填縮放棄書辦理,<br>當年度不得再提出申請優先入營」。                           |
|                 | 6.我完全瞭解「後請之徵兵處理作業直詢·像向戶籍地公所兵役單位洽詢」。                                                  |
|                 | 同意以上统数,開始申請                                                                          |

中華民國內政部役政署 ② 版權所有 懸私催保護政與 | 實訊安全政策 | 政府網站資料開放宣告 | 保有及管理個人資料 建議 蔡析度1024\*768, IE瀏覽器8.0以上版本, Chrome瀏覽器, FireFox瀏覽器 電話:049-2394438,0800-491022 地址:54071南投縣南投市中興新村光明路21號 [交通位置圖]

## 圖 3 役男優先入營線上申請作業操作說明畫面(3)

4、 畫面顯示「申請頁面」,「身分證字號」、「出生日期」、「行動電話」 為必輸欄位。

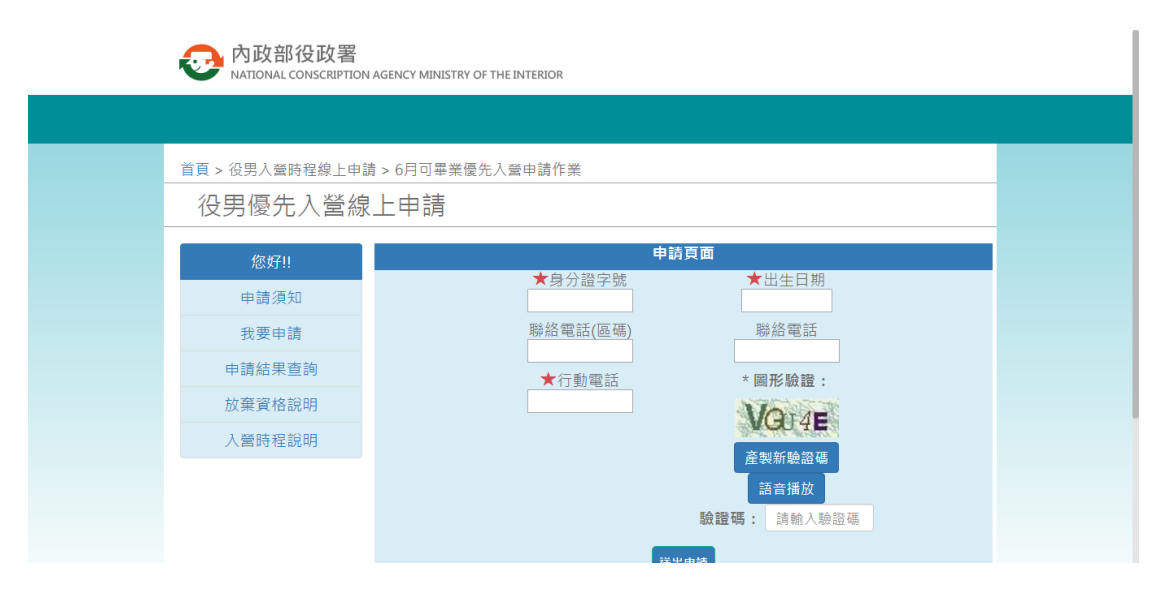

圖 4 役男優先入營線上申請作業操作說明畫面(4)

5、輸入「身分證字號」、「出生日期」、「聯絡電話(區碼)」、「聯絡電話」、「行動電話」、「驗證碼」等欄位。

| 內政部役政署<br>NATIONAL CONSCRIPTION AGEN | ICY MINISTRY OF THE INTERIOR |                        |  |
|--------------------------------------|------------------------------|------------------------|--|
|                                      |                              |                        |  |
| 首頁 > 役男入營時程線上申請 > (                  | 月可畢業優先入營申請作業                 |                        |  |
| 役男優先入營線上                             | 申請                           |                        |  |
| 您好日                                  | 申請                           | 頁面                     |  |
| 申請須知                                 | ★身分證字號<br>S130045568         | ★出生日期<br>086-03-14     |  |
| 我要申請                                 | 聯絡電話(區碼)                     | 聯絡電話                   |  |
| 申請結果查詢                               | <br>★行動雷話                    | 29012345 * 圖形驗證:       |  |
| 放棄資格說明                               | 0912345678                   | Vome                   |  |
| 入營時程說明                               |                              |                        |  |
|                                      |                              | <u>産</u> 製新皺證場<br>語音播放 |  |
|                                      |                              | 驗證碼: VGU4E             |  |
|                                      | 224                          | 由结                     |  |

圖 5 役男優先入營線上申請作業操作說明畫面(5)

6、按下「送出申請」按鈕,系統顯示提醒訊息「請您務必於108年 7月5日前向戶籍地公所繳交畢業(或休、退學等不在學)證明文件,始符合申請要件。未繳交者視為申請未完成,不予核定專列 梯次入營。」;按下「確定」按鈕,資料傳送至役政資訊系統。

| 內政部役政署<br>NATIONAL CONSCRIPTION | AGEN 請您務必於108年7月5日前向戶籍地公所繳交單葉(或休、退學<br>證明文件,始符合申請要件,未繳交書視為申請未完成,不予<br>次入營。 | 每不在爭)<br>核定事列號<br>確定                                                                                            |
|---------------------------------|----------------------------------------------------------------------------|----------------------------------------------------------------------------------------------------|
| 首頁 > 役男入營時程線上申請                 | 島 > 6月可畢業優先人營申請作業                                                          |                                                                                                    |
| 役男優先入營約                         | 上申請                                                                        |                                                                                                    |
| 您好!!                            | 申請頁[                                                                       | ۵. Constant and a second second second second second second second second second second second second second se |
| 申請須知                            | ★身分證字號<br>S130045568                                                       | ★出生日期<br>086-03-14                                                                                              |
| 我要申請                            | 聯絡電話(區碼)                                                                   | 聯絡電話 20012345                                                                                                   |
| 申請結果查詢                          | ★ 行 動 電 話                                                                  | *周形驗讚:                                                                                                    |
| 放棄資格說明                          | 0912345678                                                                 | on 1/2                                                                                                    |
| 入營時程說明                          |                                                                            | <b>盗财新</b> 勤證匯                                                                                                  |
|                                 |                                                                            | 語音播放                                                                                                    |
|                                 |                                                                            | 驗證碼: 8TJAV                                                                                                    |
|                                 | 送中由結                                                                       |                                                                                                    |

圖 6 役男優先入營線上申請作業操作說明畫面(6)

7、 系統顯示申請結果訊息。

| → 内政部役政署<br>NATIONAL CONSCRIPTION | AGENCY MINISTRY OF THE INTERIOR                                                                                     |  |
|-----------------------------------|----------------------------------------------------------------------------------------------------|--|
|                                   |                                                                                                    |  |
| 首頁 > 役男入營時程線上申讀                   | 青 > 6月可畢業優先入營申請作業                                                                                                   |  |
| 役男優先入營線上申請                        |                                                                                                    |  |
| 您好!!                              |                                                                                                    |  |
| 申請須知                              | 2019-04-15 16:30:02                                                                                                 |  |
| 我要申請                              | - 神양에 그 唐送국 같아요. 사양성 개명 동 神장 폭운성 종료 수 같아요. 사양성 개명 문화한 지의                                                            |  |
| 申請結果查詢                            | 中調員科口博送至戶籍迎公別役以單位調於華張復還因问戶籍迎公別役與單位確認以利<br>公所承辦人員審核:未於 108年7月5日以前向戶籍地公所役政單位確認者,不予核定專列<br>構次人營,總依役果出生年灾及抽磨日期趨難範疇 席徵集。 |  |
| 放棄資格說明                            |                                                                                                    |  |
| 入營時程說明                            | 申請結果查詢                                                                                                    |  |
|                                   | ★身分證字號 ★出生日期                                                                                                    |  |
|                                   | * 圖形驗證: 4YT53 產製新驗證碼 語音播放                                                                                           |  |

圖 7 役男優先入營線上申請作業操作說明畫面(7)

8、點選左側「申請結果查詢」功能,系統顯示申請結果查詢畫面, 輸入「身分證字號」、「出生日期」等欄位,按下「送出查詢」按 鈕。

| 內政部役政署<br>NATIONAL CONSCRIPTION                                   | AGENCY MINISTRY OF THE INTERIOR                                                                                                    |  |
|-------------------------------------------------------------------|----------------------------------------------------------------------------------------------------|--|
| <sup>首頁 &gt; 役男人蜜時程線上申載</sup><br>役男優先入營線                          | ▶ 6月可畢業優先入營申請作業 上申請                                                                                                    |  |
| 旅好!!       申請須知       我要申請       申請結果查詢       放棄資格說明       入營時程說明 | 申請結果宣詢         ★身分證字號         \$130045568         086-03-14         * 圖形驗證:       PZR 95         產製新驗證碼       語音播放         驗證碼:       PZR95         送出查詢       送出查詢 |  |
| 中華民國內政部役政署 © 版權用                                                  | 新有 隱私權保護政策   資訊安全政策   政府網站資料開放宣告   保有及管理個人資料                                                                                                    |  |

圖 8 役男優先入營線上申請作業操作說明畫面(8)

9、 按下「送出查詢」按鈕, 系統顯示查詢結果訊息。

| 內政部役政署<br>NATIONAL CONSCRIPTION | AGENCY MINISTRY OF THE INTERIOR |  |
|---------------------------------|---------------------------------|--|
|                                 |                                 |  |
| 首頁 > 役男入營時程線上申請                 | 青 > 6月可畢業優先入營申請作業               |  |
| 役男優先入營線                         | 上申請                             |  |
| 您好!!                            |                                 |  |
| 申請須知                            | 2019-04-07 21:32:58             |  |
| 我要申請                            | 由 建结果 由 建宁 武 。                  |  |
| 申請結果查詢                          | 平時加木,平時元成"                      |  |
| 放棄資格說明                          | 申請結果查詢                          |  |
| 入營時程說明                          | ★ 身分證字號 ★ 出生日期                  |  |
|                                 | * 圖形驗證: 25年17世 產製新驗證碼 語音播放      |  |

圖 9 役男優先入營線上申請作業操作說明畫面(9)

## 10、點選左側「放棄資格說明」功能,系統顯示放棄資格說明畫面。

| 首頁 > 役男人營時程線上申請<br>役男優先入營線 | i > 6月可畢業優先入營申請作業<br>上申請         |
|----------------------------|----------------------------------|
| 您好!!                       | 放棄資格說明                           |
| 申請須知                       | 申請後欲放棄者,請下載放棄書後向戶籍地公             |
| 我要申請                       | 所兵役單位辦理,公所受理放棄書後,當年度<br>不得再提出申請。 |
| 申請結果查詢                     | 下載優先入營放棄書                        |
| 放棄資格說明                     |                                  |
| 入營時程說明                     |                                  |

建議 解析度1024\*768, IE瀏覽器8.0以上版本, Chrome瀏覽器, FireFox瀏覽器 電話:049-2394438;0800-491022 地址:54071南投縣南投市中興新村光明路21號 [交通位置圖]

## 圖 10 役男優先入營線上申請作業操作說明畫面(10)

11、點選「優先入營放棄書」,系統顯示優先入營放棄書電子文件。

| 優先入臺放棄書 | תו                                       | ்± ⊕   |
|---------|------------------------------------------|--------|
|         | 83 年次以後常備役體位應屆畢業役男 6 月可畢業<br>優先入營放棄書     |        |
|         | 本人為民國年次役男,因<br>放棄優先入營,同年度不再提出申請優先入<br>營。 |        |
|         | 特此切結<br>此致<br>郷 (鎮、市、區)公所                |        |
|         | 申請人: (著名及盖章)                             | 3<br>- |
|         | 國民身分證統一編號:                               |        |
|         | 户藉地址:<br>聯絡電話:<br>行動電話:                  |        |
|         | 中華民國 108 年月日                             | ÷      |

圖 11 役男優先入營線上申請作業操作說明畫面(11)